# Openreach Free Issue:

# HOW TO TRANSFER MATERIALS BETWEEN STAS

# **Standard Operating Procedure**

| SOP Number:     | 11.0                           |
|-----------------|--------------------------------|
| Effective Date: | 22 DECEMBER 2020               |
| Author:         | Joanne Bell                    |
| Role:           | National Logistics Coordinator |

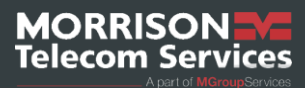

## Table of Contents

| Section 1: Introduction                 | .1  |
|-----------------------------------------|-----|
| Purpose                                 | . 1 |
| Scope                                   | .1  |
| Responsibilities                        | . 1 |
| Section 2: Inter-Site Shipments         | .1  |
| Section 3: Documentation                | .2  |
| Section 4: Creating a Shipment in MATS  | .3  |
| Transferring Stock                      | .3  |
| Transferring Cable                      | .4  |
| Section 5: Receiving a Shipment in MATS | .5  |
| Receiving Stock Transfers               | .5  |
| Receiving Cable Transfers               | .6  |
| Section 6: Document Retention Policy    | .6  |

# **Section 1: Introduction**

#### Purpose

The purpose of this SOP is to explain how to ship and receive shipments of free issue stock and cable between STAs.

#### Scope

All sites can transfer materials from:

- An STA to another MTS STA
- An STA to any other satellite MTS STA
- Satellite sites can transfer to any MTS STA
- Satellite sites can transfer to any other MTS satellite site

#### Responsibilities

It is the responsibility of **Stores Lead's** and **Warehouse Operatives** to complete the paperwork for the associated transfer of stores and cable.

It is the responsibility of MATS users with **Stores Admins** or **Stores Person** roles to transact the shipments and receipts.

It is the responsibility of the **Store's Lead** and **Warehouse Operative** to physically count and check that the transferred stock and cable matches that advised on the paperwork.

Only those trained in this SOP must complete the transactions from Openreach.

# **Section 2: Inter-Site Shipments**

Stock and cable transfers take place between STAs and satellite STAs and in MATS, they are referred to as **shipments**.

The majority of shipments take place between an STA and their child satellite STAs. Satellite STAs do not qualify for their own direct deliveries from Openreach; they must request stock and cable from their parent STA. The cost of transferring materials between STAs is the responsibility of the child site.

# **Section 3: Documentation**

Record the transfer of materials on a **Materials Issue Sheet**.

Once the form is completed, scan a copy to the recipient and file a copy for your records. Send a physical copy with the outgoing delivery.

Ask the receiving STA to scan their **signed copy** back to you for your records.

| Good<br>Cat             | s Issued S<br>ole and Ste | <mark>iheet</mark><br>ock |                             |                                  |                 | MORRIS<br>Telecom | ON Constant of MGroup Services |
|-------------------------|---------------------------|---------------------------|-----------------------------|----------------------------------|-----------------|-------------------|--------------------------------|
| Part number             | Description               | From Location             | Estimate No.                | Drum / Reel Number<br>(if cable) | Unit of Measure | Qty Issued        | Qty Remaining                  |
|                         |                           |                           |                             |                                  |                 |                   |                                |
|                         |                           |                           |                             |                                  |                 |                   |                                |
|                         |                           |                           |                             |                                  |                 |                   |                                |
|                         |                           |                           |                             |                                  |                 |                   |                                |
|                         |                           |                           |                             |                                  |                 |                   |                                |
|                         |                           |                           |                             |                                  |                 |                   |                                |
|                         |                           |                           |                             |                                  |                 |                   |                                |
|                         |                           |                           |                             |                                  |                 |                   |                                |
| Issued to (Print Name): |                           |                           | Issued By (Signature):      |                                  |                 |                   |                                |
| Received by(Signature): |                           |                           | Issued By (Print Name):     |                                  |                 | Please tick when  | ready for filing.              |
| Din:<br>Date:           |                           |                           | Issued on MAIS by:<br>Date: |                                  |                 | File              | tor 2 years,                   |

# **Section 4: Creating a Shipment in MATS**

### **Transferring Stock**

Log into MATS and go to Stock>Ship Stock

| MATS Cable -   | Stock - Re | eports 🝷 Admin    | •   |          |          |                       |             |   |             |              |   |   |
|----------------|------------|-------------------|-----|----------|----------|-----------------------|-------------|---|-------------|--------------|---|---|
| Ship Stock     |            |                   |     |          |          |                       |             |   |             |              |   |   |
| *Shipping Site |            | *Destination Site |     |          | *Shipme  | ent Reference         |             |   |             |              |   |   |
|                | •          |                   |     | •        |          |                       | Generate ID |   |             |              |   |   |
| Carrier        |            | Carrier Reference | e   |          | Estimate | ed Delivery Date      |             |   |             |              |   |   |
|                |            |                   |     |          |          |                       |             |   |             |              |   |   |
| Reason         |            |                   |     |          |          |                       |             |   |             |              |   |   |
|                | •          |                   |     |          |          |                       |             |   |             |              |   |   |
|                |            |                   |     |          |          |                       |             |   |             |              |   |   |
| *Part No       |            |                   | UoM | Issue Mu | ıltiple  | Existing<br>Record(s) | *Location   |   | Current Qty | *Qty Shipped |   |   |
| • 0            |            | •                 |     |          |          |                       | 3           | • |             |              | × |   |
|                |            |                   |     |          |          |                       |             |   |             |              |   | + |
| hip Cancel     |            |                   |     |          |          |                       |             |   |             |              |   |   |

Select the **Shipping Site** from the drop-down list.

Select the **Destination Site** from the drop-down list.

Enter a Shipping Reference that is easy to understand e.g. FromJBell

Enter any **Carrier** details you have and a **Carrier Reference** – e.g. DHL and their reference number.

Select the **Estimated Delivery Date** from the calendar.

Select the **Reason** from the drop-down list.

Using the issue sheet add the Stock items that are being shipped.

Multiple items can be added using the + at the end of the last line item.

Click the Ship button to complete the transfer in MATS

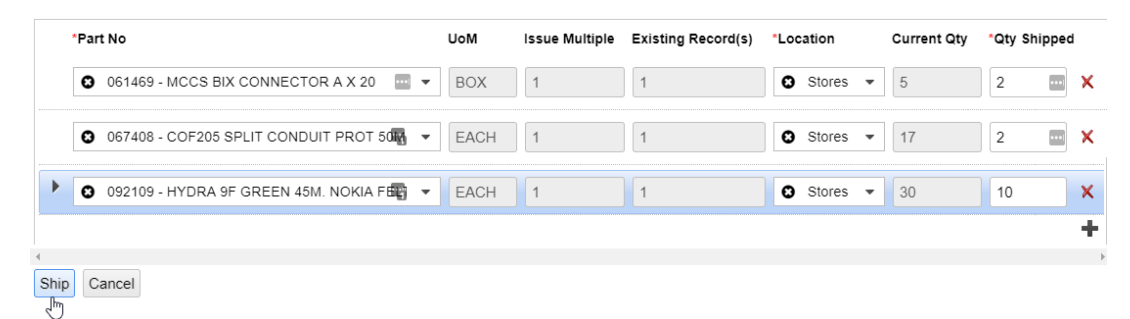

#### **Transferring Cable**

Log into MATS and go to Reports>Asset Details

Use the check box to select the drums you want to transfer.

Right-click and choose **Ship Cable**.

| (             | MATS Cable | <ul> <li>Stock</li> </ul> | Rep | ports 🔹 Admin 🝷 |   |         |   |                             |   |                  |           |       |            |       |        |   |                               |   | 0 · 4    | joanne.bell@morrisonts | .co.uk |                |
|---------------|------------|---------------------------|-----|-----------------|---|---------|---|-----------------------------|---|------------------|-----------|-------|------------|-------|--------|---|-------------------------------|---|----------|------------------------|--------|----------------|
| Asset Details |            |                           |     |                 |   |         |   |                             |   |                  |           |       | <b>t</b> 4 | ± + • |        |   |                               |   |          |                        |        |                |
|               | ID :       | Asset Type                | 1   | Drum            | 4 | Part No | : | Part No Description         | : | UoM :            |           | Qty 🗄 | LocType    | - 1   | STA    | ÷ | Site                          | - | Location | 1                      | La     | ist Activity 👃 |
|               |            | cable                     |     |                 |   |         |   |                             |   |                  |           | ÷     |            |       |        |   | blanty                        |   |          |                        |        |                |
| $\checkmark$  | 36MBT7330  |                           |     | CABLE DRUM G    |   |         |   | 36F ULWOH CABLE ST 11KV 2KM |   | METR             |           |       |            |       |        |   | T10 MTS - Blantyre (Scotland) |   | Cable S  |                        |        | 21-12-2020     |
| $\checkmark$  | 36MBT7735  |                           |     |                 |   |         |   |                             |   |                  |           |       |            |       |        |   |                               |   |          |                        |        |                |
| $\checkmark$  | 36MBT3930  |                           |     |                 |   |         |   |                             | P | METR             | lace      | 2 000 | Fixed      |       |        |   |                               |   |          |                        |        |                |
|               | 36MBT6562  | Cable                     |     | CABLE DRUM G    |   | 092511  |   | 36F ULWOH CABLE ST 11KV 2KM |   | Shin Cable       | ногу      |       | Fixed      |       | 502272 |   | T10 MTS - Blantyre (Scotland) |   | Cable St | ore                    |        | 18-12-2020     |
|               | 36MBT7113  | Cable                     |     | CABLE DRUM G    |   | 092511  |   | 36F ULWOH CABLE ST 11KV 2KM |   | Issue Cable      |           |       | Fixed      |       | 502272 |   | T10 MTS - Blantyre (Scotland) |   | Cable St | ore                    |        | 18-12-2020     |
|               | 36MBT7140  | Cable                     |     | CABLE DRUM G    |   | 092511  |   | 36F ULWOH CABLE ST 11KV 2KM |   | Audit Site Cable | e         |       | Fixed      |       | 502272 |   | T10 MTS - Blantyre (Scotland) |   | Cable St | ore                    |        | 18-12-2020     |
|               | 36MBT3918  | Cable                     |     | CABLE DRUM G    |   | 092511  |   | 36F ULWOH CABLE ST 11KV 2KM |   | Return Cable to  | o Supplie | r     | Fixed      |       | 502272 |   | T10 MTS - Blantyre (Scotland) |   | Cable St | ore                    |        | 18-12-2020     |
|               | 36MBT5844  | Cable                     |     | CABLE DRUM G    |   | 092511  |   | 36F ULWOH CABLE ST 11KV 2KM |   | Decommission     | n Cable   |       | Fixed      |       | 502272 |   | T10 MTS - Blantyre (Scotland) |   | Cable St | ore                    |        | 18-12-2020     |
|               | 36MBT3989  | Cable                     |     | CABLE DRUM G    |   | 092511  |   | 36F ULWOH CABLE ST 11KV 2KM |   | METR             |           | 2,000 | Fixed      |       | 502272 |   | T10 MTS - Blantyre (Scotland) |   | Cable St | ore                    |        | 18-12-2020     |
|               | 36MBT5835  | Cable                     |     | CABLE DRUM G    |   | 092511  |   | 36F ULWOH CABLE ST 11KV 2KM |   | METR             |           | 2,000 | Fixed      |       | 502272 |   | T10 MTS - Blantyre (Scotland) |   | Cable St | ore                    |        | 18-12-2020     |

The **Ship Cable** window will open and from here populate the remaining fields.

| (  | MATS Cable - Stock - Rep                          | ports. • Admin •  |                         |   |           |   | 0 - | Lioanne.bell@morrisonts.co.u | k 😝 |
|----|---------------------------------------------------|-------------------|-------------------------|---|-----------|---|-----|------------------------------|-----|
| Sł | ip Cable                                          |                   |                         |   |           |   |     |                              |     |
|    | "Shipping Site                                    | "Destination Site | "Shipment Reference     |   |           |   |     | COUNT                        | 3   |
|    | <ul> <li>T10 MTS - Blantyre (Scotland)</li> </ul> | -                 | Generate ID             |   |           |   |     |                              |     |
|    | Carrier                                           | Carrier Reference | Estimated Delivery Date |   |           |   |     |                              |     |
|    |                                                   |                   | E                       |   |           |   |     |                              |     |
|    | Reason                                            |                   |                         |   |           |   |     |                              |     |
|    | •                                                 |                   |                         |   |           |   |     |                              |     |
|    |                                                   |                   |                         |   |           |   |     |                              |     |
| Γ  | ID                                                |                   |                         |   |           |   | ]   |                              |     |
|    |                                                   |                   |                         |   |           |   |     |                              |     |
|    | 36MBT3930                                         | 36MBT7330         |                         | 0 | 36MBT7735 | 0 |     |                              |     |
| Ľ  |                                                   |                   |                         |   |           |   | J   |                              |     |
| Sh | ip Cancel                                         |                   |                         |   |           |   |     |                              |     |

Select the **Destination Site** from the drop-down list.

Enter a **Shipping Reference** that is easy to understand but it must be different to the one used for stock shipped at the same time e.g. *CablefromJBell* 

Enter any **Carrier** details you have and a **Carrier Reference** – e.g. DHL and their reference number.

Select the **Estimated Delivery Date** from the calendar.

Select the **Reason** from the drop-down list.

Click the **Ship** button to complete the transfer in MATS.

# Section 5: Receiving a Shipment in MATS

Once the receiving site has physically checked the shipment against the transfer document, the receiving site must notify the transferee of any discrepancies as soon as possible as this will affect audit results. Scan and return the signed form via email keeping a copy for your own records.

Any shortages will have to be receipted back to the issuing site. Additional stock received will require additional transfer to be made.

The next step is to receive the shipment in MATS.

#### **Receiving Stock Transfers**

Log into MATS and go to the Stock>Receive Stock Shipment

Select the **Receiving Site** from the drop-down.

Select the appropriate Shipment Reference from the available list

If a partial quantity was received, then only enter the Qty Received

If all were delivered click Received All against each item

Click the Receive button to complete the transfer

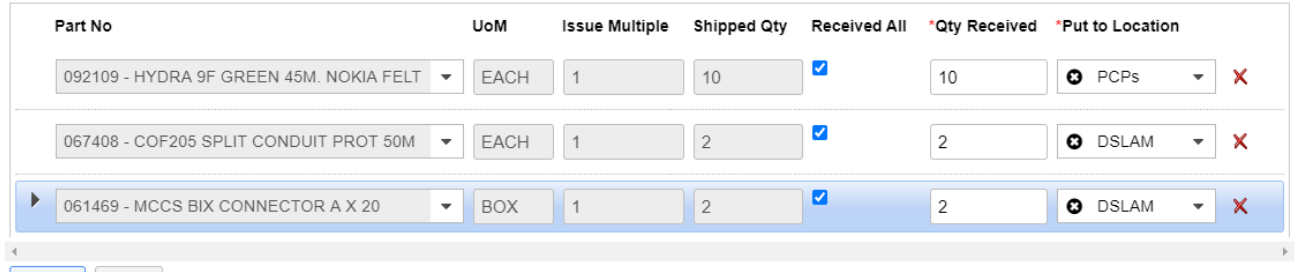

Receive Cancel

### **Receiving Cable Transfers**

Log into MATS and go to Cable>Receive Cable Shipment

Use the check box to select the first drum, right-click and choose **Receive Cable Shipment**.

| Cable • Stock • Reports • Admin • |                  |                    |        |                        |            |                       |                                |           |             |                |               |  |  |
|-----------------------------------|------------------|--------------------|--------|------------------------|------------|-----------------------|--------------------------------|-----------|-------------|----------------|---------------|--|--|
| S                                 | Shipment Details |                    |        |                        |            |                       |                                |           |             |                |               |  |  |
|                                   | ID I             | Ship Ref           | Type : | Date Shipped           | Source STA | Source Site           | Destination Site               | Carrier : | Carrier Ref | Est. Del. Date | Drum          |  |  |
|                                   |                  |                    |        | ti i                   |            |                       |                                |           |             | Ċ.             |               |  |  |
| $\checkmark$                      | 901917437006     | RIS2PJS151220      | Cable  | 16-12-2020 10:36:28    | 502225     | T06 MTS - Risby (SEN) | T95 MTS - PJS (Ormskirk) GFAST |           |             |                | CABLE DRUM R6 |  |  |
|                                   | 901917437003     | RIS2PJS08122020CAB | Cable  | Filter by Cable        | 225        | T06 MTS - Risby (SEN) | T95 MTS - PJS (Ormskirk) GFAST |           |             |                | CABLE DRUM R6 |  |  |
|                                   | 901917437004     | RIS2PJS08122020CAB | Cable  | View Cable History     | 225        | T06 MTS - Risby (SEN) | T95 MTS - PJS (Ormskirk) GFAST |           |             |                | CABLE DRUM R6 |  |  |
|                                   |                  |                    |        | Receive Cable Shipment |            |                       |                                |           |             |                |               |  |  |
|                                   |                  |                    |        |                        |            |                       |                                |           |             |                |               |  |  |

#### The Receive Cable Shipment window will open:

| MATS Cable - Stock - Repo                          | rts • Admin •                  | 0 - | Lioanne.bell@morrisonts.c | xo.uk 🔂 |
|----------------------------------------------------|--------------------------------|-----|---------------------------|---------|
| Receive Cable Shipmen                              | t                              |     |                           |         |
| "Receiving Site                                    | "Receiving Location            |     | COUNT                     | 1       |
| <ul> <li>T95 MTS - PJS (Ormskirk) GFA5 </li> </ul> | Cable                          |     |                           |         |
| D                                                  | Cable GFast Stores EMPTY DRUMS |     |                           |         |
| 901917437006                                       | NULLENPTY                      |     |                           |         |
| Receive                                            |                                |     |                           |         |

Select the cable storage location from the **Receiving Location** list.

Repeat for any other cable assets received as part of the same transfer.

# **Section 6: Document Retention Policy**

Retain the documentation in Transfer File for easy reference. The retention period for stores documents is two full calendar years.